## Лекція 7.2 Програмно-апаратний комплекс СОДУ (робоче місце та принцип роботи)

#### План

- 1. АРМ диспетчера
- 2. Основне робоче вікно програмного модуля «АРМ диспетчера»
- 3. Стрічка головного меню основного робочого вікна програмного модуля
- 4. Вікно реєстрації нового виклику, вікно вибору та висилки АРТ
- 5. Створення нової події (виїзду), редагування виклику
- 6. Досилка техніки

## 1. АРМ ДИСПЕТЧЕРА.

Після запуску програми та логування користувача в верхній частині робочого столу буде розташовано головне вікно програми у вигляді панелі інструментів.

| соду вигляд конфігурація      | тестуралля                                                                |   |                           |
|-------------------------------|---------------------------------------------------------------------------|---|---------------------------|
| 🧭 📸 <sup>3 enf</sup>          | Опрацювання даних:0                                                       |   | 28.09.09 11:40:07 ·       |
| [28.09.2009][11:39:58] Логува | ня користувача "Малега Х.В." пройшло успішно на сервер:192.168.0.43:1753! | • | Звазок з сервером наавний |

Програмно-апаратний комплекс СОДУ складається з двох модулів:

- модуля «Стройова записка»;
- модуля «АРМ диспетчера».

#### Програмний модуль «АРМ диспетчера» призначений для:

- Формування, передача та контроль виконання наказів на виїзд аварійнорятувальної техніки (АРТ);
- Формування даних про наявність сил та засобів на надзвичайних ситуаціях(надзвичайних подіях);
- Формування наказів на додаткове направлення АРТ;
- Облік повідомлень про надзвичайні ситуації (НС)та надзвичайні події (НП), їх локалізацію та ліквідацію;
- Облік повідомлень про висилку АРТ на заняття;
- Формування, передача та контроль виконання наказів на передислокацію АРТ;
- Формування шаблонів для генерації довідок та звітів;
- Перегляд та коригування інформації про поточні (не ліквідовані) НС(НП), що виникли за зміну;
- Формування та друк добових зведених даних про НС(НП) та виїзди АРТ;
- Формування та друк інформаційних та статистичних звітів та довідок;

Доступ до роботи з модулем «АРМ Диспетчера»здійснюється через меню «СОДУ» стрічки головного меню, або через меню швидкого доступу, натиснувши кнопку

Ше . Після запуску модуля «АРМ Диспетчера» відкривається основне робоче вікно програмного модуля:

| 5ø        |                                                            |                         |                                  |               |               |           |             |                                 |           |                |                  |                 | X                |
|-----------|------------------------------------------------------------|-------------------------|----------------------------------|---------------|---------------|-----------|-------------|---------------------------------|-----------|----------------|------------------|-----------------|------------------|
| Поді      | Подія Караул Налаштування Довідка Вихід Прогнозування Звіт |                         |                                  |               |               |           |             |                                 |           |                |                  |                 |                  |
| Под       | ія: 📔 🔛 Нова                                               | a   🌋                   | Реквізити                        | Закрити       | Фільтер:      | 🔽 Закр    | иті 🗔       | Видалені                        |           |                |                  |                 |                  |
| N₽        | ДАТА                                                       | ТА ВИКЛИК НАЗВА ОБ'ЄКТУ |                                  |               |               | РАЙОН     |             | АДРЕСА                          |           |                |                  |                 | зміст повідсі    |
| 11        | [09.10.09][10                                              | :30:21]                 | відпрац. нормат.                 | ПСІДень ря    | тівника       | Личаківсь | жий         | ЛЬВІВ, ЗЕМЕ.                    | ЛЬНА ВУ   | Л., 19         | Мельник Л.В      | .(ЧСТ ЗТС)      | ПСП . Двір час 🗏 |
| <b>11</b> | [09.10.09][1                                               | 0:00:01                 | ] ТО, заправка                   | ТО-1 Да       | зір частини   | Личаківо  | ький        | львів, земі                     | ЕЛЬНА В   | зул., 19       | Мельник Л        | в.(чст этс)     | ТО-1 Двір ча     |
| <b>11</b> | [08.10.09][10                                              | :40:03]                 | відпрац. нормат.                 | ПСІДвір час   | тини.         | Личаківсь | жий         | львів, земе.                    | ЛЬНА ВУ   | Л., 19         | Малега Х.В. (    | (чст зтс)       | Заняття ПСП      |
| 11        | [08.10.09][10                                              | :00:18]                 | ТО, заправка                     | Двір час      | тини          | Личаківсь | жий         | львів, земе.                    | ЛЬНА ВУ   | Л., 19         | Малега Х.В.(     | (ЧСТ ЗТС)       | TO-1             |
|           | [07.10.09][11                                              | :10:03]                 | відпрац. нормат.                 | ПСІДвір час   | тини          | Личаківсь | жий         | львів, земе.                    | ЛЬНА ВУ   | Л., 19         | Смолінська І     | .в.(ЧСТ ЗТС)    | заняття ПСП      |
| 111       | [07.10.09][10                                              | :00:251                 | ТО, заплавка                     | Лвір чаг      | тини          | Личаківсь | кий         | ЛЬВІВ. ЗЕМЕ                     | ЛЬНА ВУ   | Л., 19         | Смолінська І     | .B./HCT STC)    | TO 1 💌           |
| -4a       | с отримання пові<br>🗪 [09.10.09][                          | домлення:<br>10:00:01]  | Час створення по,<br>——— [10:00] | <b></b>       | Час прибуття: |           | Hac 7       | юкалізації:<br>* <b>Локаліз</b> | ація      | Час ліквідац   | і:<br>Ліквідація | Час закри       | ття:<br>Закрити  |
| Зад       | іяні сили та засо                                          | 5и                      |                                  |               |               |           |             |                                 | ,         |                |                  |                 |                  |
|           | 💫 Вид те                                                   | хн. (відді              | лення) Підрозділ                 |               | Висилка       |           | Прибуття    |                                 | Відбій    |                | Бойовий р        | эзрахунок       |                  |
|           | 🛸 🔼 🐴 🕹                                                    | 1)                      | чст этс                          |               | [09.10.09][   | 10:00:55  | Приб        | увдом/в                         |           | Відбій         | В                | 6/p             |                  |
|           |                                                            |                         |                                  |               |               |           |             |                                 |           |                |                  |                 |                  |
| Хід       | підтвердження в                                            | исилки Сіз              | 3                                |               |               |           | Хід ліквіда | ації Опис події                 | 1         |                |                  |                 |                  |
| Підр      | юзділ                                                      | Дата                    | c                                | тан підтвердя | кення         |           | Опис под    | i                               |           |                |                  |                 |                  |
| ЧСТ       | ТЭТС                                                       | [09.1                   | .0.09][10:00:55] П               | ідтверджен    | ю висилку     |           | ТО-1. Дві   | р частини. АЗО                  | -12(66)90 | . Проводив во, | цій ЧСТ прапори  | цик служби ц.з. | Тимуш В.В.       |
|           |                                                            |                         |                                  |               |               |           |             |                                 |           |                |                  |                 |                  |

# 2. ОСНОВНЕ РОБОЧЕ ВІКНО ПРОГРАМНОГО МОДУЛЯ «АРМ ДИСПЕТЧЕРА».

Доступ до роботи з основним робочим вікном програмного модуля «АРМ диспетчера» здійснюється через меню «СОДУ» стрічки головного меню програмноапаратного комплексу, або через меню швидкого доступу, натисканням кнопки

| 1000 .            |                                                    |                                 |               |               |             |             |                         |               |              |                  |               |                  |
|-------------------|----------------------------------------------------|---------------------------------|---------------|---------------|-------------|-------------|-------------------------|---------------|--------------|------------------|---------------|------------------|
| 5.0               |                                                    |                                 |               |               |             |             |                         |               |              |                  |               | _ 7 🗙            |
| Подія Караул      | Налаштування                                       | Довідка Вихід                   | Прогнозуван   | ня Звіт       |             |             |                         |               |              |                  |               |                  |
| Подія:            | Нова 🛛 🔣                                           | Реквізити 📘 📩                   | Закрити       | Фільтер:      | 🗹 Закр      | иті 🗖       | Видалені                |               |              |                  |               |                  |
| № ДАТА            |                                                    | виклик                          | HA3BA (       | ОБ'ЄКТУ       | РАЙОН       |             | АДРЕСА                  |               |              | ΟΠΕΡΑΤΟΡ         |               | ЗМІСТ ПОВІДС     |
| [09.10.09]        | [10:30:21]                                         | відпрац. нормат                 | . ПСІДень ря  | тівника       | Личаківсь   | жий         | ЛЬВІВ, ЗЕМЕ             | ЛЬНА ВУЛ      | ٦., 19       | Мельник Л.В.(    | чст зтс)      | ПСП . Двір час 💻 |
| [09.10.09         | 10.09][10:00:01] ТО, заправка ТО-1 Двір частини    |                                 | Личаківо      | ський         | ЛЬВІВ, ЗЕМ  | ЕЛЬНА В     | ул., 19                 | Мельник Л.В   | .(чст этс)   | ТО-1 Двір ча     |               |                  |
| [08.10.09]        | 10.09][10:40:03] відпрац. нормат. ПСІДвір частини. |                                 | Личаківсь     | жий           | ЛЬВІВ, ЗЕМЕ | ЛЬНА ВУЛ    | 7., 19                  | Малега Х.В.(Ч | ст зтс)      | Заняття ПСП      |               |                  |
| [08.10.09]        | [10:00:18]                                         | ТО, заправка                    | Двір ча       | стини         | Личаківсь   | жий         | ЛЬВІВ, ЗЕМЕ             | ЛЬНА ВУЛ      | 7., 19       | Малега Х.В.(Ч    | ст этс)       | TO-1             |
|                   | [11:10:03]                                         | відпрац. нормат                 | . ПСІДвір ча  | стини         | Личаківсь   | жий         | ЛЬВІВ, ЗЕМЕ             | ЛЬНА ВУЛ      | 7., 19       | Смолінська І.В   | .(4CT 3TC)    | заняття ПСП      |
| 1.117.111.1191    | 1111010251                                         | 10. заправка                    | /IBIN 4a      | гтини         | Шичаківсь   | кии         | UIBRIR, BEME            | ЛЕНА ВУЛ      | 1 19         | Омопінська І.В   | AUCESTICE     | 10.1             |
| Час отримання     | повідомлення:<br>09][10:00:01]                     | Час створення по<br>——— [10:00] | дії:          | Час прибуття: |             | Hac .       | покалізації:<br>Локаліз | ація          | Час ліквідац | і:<br>Ліквідація | Час закрит    | тя:<br>Закрити   |
| Задіяні сили та з | асоби                                              |                                 |               |               |             |             |                         |               |              | 1                |               |                  |
| Вид               | ц техн. (відділ                                    | ення) Підрозділ                 |               | Висилка       |             | Прибуття    | 1                       | Відбій        |              | Бойовий роз      | рахунок       |                  |
| Досилка АЗ        | 0 (1)                                              | чст этс                         |               | [09.10.09][   | 10:00:55    | Приб        | був до м/в              |               | Відбій       | B 6/             | p             |                  |
| Hoevand           |                                                    |                                 |               |               |             |             |                         |               |              |                  |               |                  |
|                   |                                                    |                                 |               |               |             |             |                         |               |              |                  |               |                  |
| Хід підтверджен   | ня висилки СіЗ-                                    |                                 |               |               |             | Via aircoia | -<br>                   | 1             |              |                  |               |                  |
| Підрозділ         | Дата                                               | 0                               | тан підтверд» | кення         |             | ПОпис под   | 111                     | 1             |              |                  |               |                  |
| ЧСТ ЭТС           | [09.10                                             | 0.09][10:00:55] [               | liдтвердже    | но висилку    |             | ТО-1. Де    | ір частини. АЗС         | -12(66)90.    | Проводив вод | цій ЧСТ прапорщи | к служби ц.з. | Тимуш В.В.       |
|                   |                                                    |                                 |               |               |             |             |                         |               |              |                  |               |                  |
|                   |                                                    |                                 |               |               |             |             |                         |               |              |                  |               |                  |
|                   |                                                    |                                 |               |               |             |             |                         |               |              |                  |               |                  |
|                   |                                                    |                                 |               |               |             |             |                         |               |              |                  |               |                  |
|                   |                                                    |                                 |               |               |             |             |                         |               |              |                  |               |                  |
|                   |                                                    |                                 |               |               |             |             |                         |               |              |                  |               |                  |
|                   |                                                    |                                 |               |               |             |             |                         |               |              |                  |               |                  |
|                   |                                                    |                                 |               |               |             |             |                         |               |              |                  |               |                  |

Основне робоче вікно розділяється на слідуючі елементи:

1. Стрічка головного меню основного робочого вікна програмного модуля

Подія Караул Налаштування Довідка Вихід Прогнозування Звіт

, що містить випадаючі меню «Подія», «Караул», «Налаштування», «Довідка», «Вихід», «Прогнозування», «Звіт» та стрічку швидкого доступу

Подія: Нова Веквізити Закрити Фільтер: У Закриті Поза друком, що містить сегмент кнопок «Подія»

та сегмент чекбоксів «Фільтр»;

#### 2. Поле оперативної інформації

| N₽ | ДАТА                 | виклик              | НАЗВА ОБ'ЄКТУ | РАЙОН            | АДРЕСА                  | OREPATOP                  | ЗМІСТ ПОВІДОМЛЕННЯ                      |   |
|----|----------------------|---------------------|---------------|------------------|-------------------------|---------------------------|-----------------------------------------|---|
| 1  | [27.10.08][06:38:18] | ПТЗ, перевіка боєго | Двір частини  |                  | ЗЕМЕЛЬНА, 19            | Ареф'єва Л.Г.(ЧСТ ЗТС)    | пвз                                     |   |
|    | [24.10.08][10:28:11] | відпрац. нормат. ПС | СИСТ          | Личаківський р-н | Львів, ЗЕМЕЛЬНА,19      | Смолінська І.В. (ЧСТ ЗТС) | Відпрацювання нормативів з ПСП.         |   |
|    | [23.10.08][17:07:21] | пожежа              |               |                  | МАЗЕПИ І., ГЕТЬМАНА, 13 | Кириченко М.В. (ЧСТ ЗТС)  | Загорання (задимлення) в під'їзді       |   |
| 1  | [22.10.08][11:33:47] | інші                | двір ЗТС      |                  | м. Львів, ЗЕМЕЛЬНА, 19  | Троцишин В.П.(ЧСТ ЗТС)    | Випробування АД                         |   |
| 1  | [21.10.08][21:26:24] | пожежа              |               |                  | Львів, ЛІНКОЛЬНА А., 39 | Лиса I.I.(ЧСТ ЗТС)        | Загорання сміття на відкритій території |   |
| 1  | [21.10.08][10:18:23] | інші                | Пивзовод      |                  | КЛЕПАРІВСЬКА            | Manera X.B. (4CT 3TC)     | По вказівці                             |   |
|    |                      |                     |               |                  |                         |                           |                                         |   |
|    |                      |                     |               |                  |                         |                           |                                         |   |
|    |                      |                     |               |                  |                         |                           |                                         | , |

відображаються зареєстровані в системі на протязі шести днів події(виїзди APT) з використанням кольорового кодування : **червоним** кольором виділяються незакриті події, **зеленим** кольором виділяються незакриті події що відносяться до бойової підготовки підрозділів, **сірим** – закриті події, **синім** – кольором виділяються активні(виділені) події. Натиснувши правою клавішею маніпулятора

миша на будь-яку подію отримаємо меню вибору статусу події **в** «итник друку не готова» - подія не передається для обліку та виводу в добовому зведені,

🌃 Включити в звіт

«готова до друку» – подія враховується та виводиться в добове зведення, «в смітник» – запис про подію витирається з бази даних;

3. Стрічка вводу формалізованих повідомлень

Час отримання повідомлення: Час творення події: Час прибуття: Час локалізації: Час ліквідації: Час закриття: Час закриття: Час закриття: Час закриття: Час ліквідації: Час закриття:

(«Прибув», «Локалізація», «Ліквідація», «Закрити») та редагування часу їх введення (стилізоване зображення ручки);

4.Поле «Задіяні сили та засоби»

|   |         | Вид техніка (відділенн. | Підрозділ | Висилки              | Прибуття | Відбій | Бойовий розрахунок   |
|---|---------|-------------------------|-----------|----------------------|----------|--------|----------------------|
|   |         | A3O (2)                 | ЧСТ ЗТС   | [27.10.08][06:38:27] |          |        | [27.10.08][07:02:16] |
| - | досилка | АД (2)                  | ЧСТ ЗТС   | [27.10.08][06:38:27] |          |        | [27.10.08][07:02:18] |
|   |         | АДВ (1)                 | ЧСТ ЗТС   | [27.10.08][06:38:27] |          |        | [27.10.08][07:02:19] |
|   |         | АЦ (4)                  | ЧСТ ЗТС   | [27.10.08][06:38:27] |          |        | [27.10.08][07:02:20] |
|   |         |                         |           |                      |          |        |                      |
|   |         |                         |           |                      |          |        |                      |

якому відображаються задіяні на вибраній події одиниці АРТ та інформація про час введення формалізованих повідомлень;

5.Поле «Хід підтвердження висилки СіЗ»

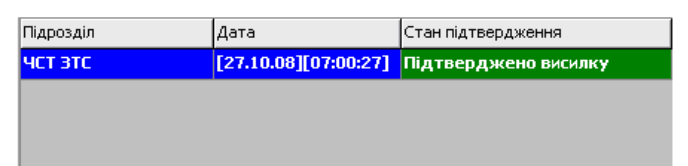

в якому відображається статус підтвердження виїзду АРТ підрозділу(підрозділів). Натиснувши правою клавішею маніпулятора «миша» на будь який запис в полі «Хід підтвердження висилки СіЗ» відкриваємо контекстне меню Реквізити, яке

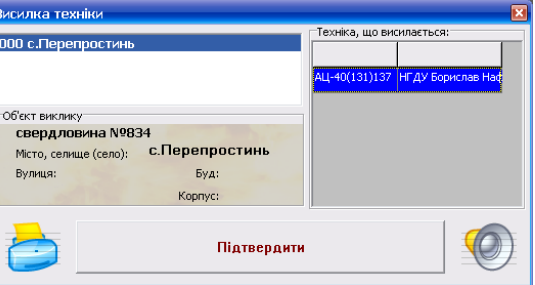

дозволяє викликати вікно

АРТ яке дозволяє підтвердити висилку вибраної одиниці АРТ(кнопка

| «Підтвердити»), повторно виконати друк шляхового листа(кнопка | 9) | та |
|---------------------------------------------------------------|----|----|
| відтворити через систему оповіщення;                          |    |    |

6.Поле опис події

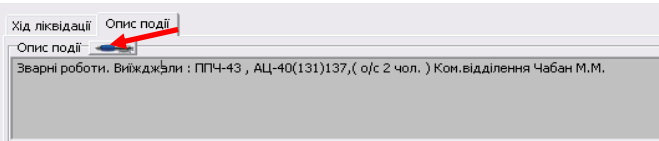

в якому відображається короткий опис події на яку задіюється АРТ підрозділу. Внесення та коригування інформації в поле проводиться після натискання на стилізоване зображення ручки. Активація закладки «Хід ліквідації» дозволяє

| ід ліквідації Опис події |   |           |  |
|--------------------------|---|-----------|--|
| Повідомлення:            | 4 |           |  |
|                          |   | -         |  |
|                          | [ | ()        |  |
|                          |   | Зазначити |  |

підтвердження висилки

перейти до поля «Хід ліквідації»

Розкриття випадаючого списку «Повідомлення» дозволяє вибрати формалізоване повідомлення про хід ліквідації події. Внесення в базу даних відбувається після натискання на кнопку «Зазначити».

## 3. СТРІЧКА ГОЛОВНОГО МЕНЮ ОСНОВНОГО РОБОЧОГО ВІКНА ПРОГРАМНОГО МОДУЛЯ «АРМ ДИСПЕТЧЕРА».

| 🐱 💷 🗖 🗹 🔁 🗹                                                                                        |
|----------------------------------------------------------------------------------------------------|
| Подія Караул Налаштування Довідка Вихід Прогнозування Звіт                                         |
| Подія: 🔄 Нова 🔣 Реквізити 🗼 Закрити 🖉 Фільтер: 🔽 Закриті 🗔 Видалені                                |
| - містить випадаючі меню «Подія», «Караул», «Карта», «Налаштування», «Довідка»,                    |
| «Вихід», «Прогнозування» та стрічку швидкого доступу                                               |
| Подія: Нова 22 Реквізити Закрити Фільтер: 🔽 Закриті Поза друком, що містить сегмент кнопок «Подія» |
| га сегмент чекбоксів «Фільтр».                                                                     |
| 1.Випадаюче меню «Подія» містить набір команд, що відносяться до обробки                           |

| e gr        |                    |                  |           |       |        |                    |          |              |   |          |
|-------------|--------------------|------------------|-----------|-------|--------|--------------------|----------|--------------|---|----------|
| Подія       | Караул             | Налаштування     | Довідка   | Вихід | Прог   | нозування          | Звіт     |              |   |          |
| Нов         | а.                 | Ctrl+N           | зізити    |       | Закри  | ти                 | Фільтер: | 🔽 Закриті    |   | Видалені |
| Река<br>Дру | <b>зізити</b><br>к | Ctrl+O<br>Ctrl+P | лик       |       | ŀ      | НАЗВА ОБ           | 'ЄКТУ    | РАЙОН        |   | АДРЕСА   |
| Поп         | ередній п          | ерегляд          | ірац. н   | юрмат | псі    | <b>цень</b> рятів  | зника    | Личаківський |   | ЛЬВІВ,   |
| Відп        | равити в           | УІ               | запра     | авка  | 1      | 0 <b>-1 Дві</b> р  | частини  | Личаківський | i | львів,   |
| 🔰 [C        | 8.10.09            | ][10:40:03] в    | ідпрац. н | юрмат | . псід | <b>ц</b> вір части | 1НИ.     | Личаківський |   | ЛЬВІВ, З |

принятих диспетчером викликів:

• «Нова» - для виклику вікна реєстрації нової події.

| Дані по заявці №14503                                                                   |                                                               |                          |
|-----------------------------------------------------------------------------------------|---------------------------------------------------------------|--------------------------|
| <u>Телефонний дзейнок (автовизначення)</u><br>Від абонента отримано 18 дзвінків, з них: | Стандартні повідомлення Алгоритм дій Результат пошуку об'экту |                          |
| - 2 хибних; - 2 хуліганства.                                                            | Стандартні повідомлення:                                      |                          |
| Телефон:                                                                                | Виїзди на пожежі:                                             |                          |
| B at Cool                                                                               | в квартирі                                                    |                          |
| Адреса:                                                                                 | в підїзді                                                     |                          |
| Micue (offers) and                                                                      | в підвалі                                                     |                          |
| Перенести дані автовизначення                                                           | на горищі                                                     |                          |
|                                                                                         | в приватному господарствоі                                    |                          |
| Район:                                                                                  | в дачному будинку                                             |                          |
|                                                                                         | на трананспорті                                               |                          |
| Нас. пункт:                                                                             | на підприємстві                                               |                          |
| Вулиця:                                                                                 | в навчальному закладі                                         |                          |
|                                                                                         | в кіоску                                                      |                          |
| Корпус: Квартира:                                                                       | сміття на відкритій тереторії                                 |                          |
| Під'їзд: Поверх: Поверховість:                                                          | суха трава та чагрник                                         |                          |
| Телефон:                                                                                | торф                                                          |                          |
| Класнфікація події:                                                                     | ліс                                                           |                          |
| 1 пожежа №1 (Пожежа по першому вик 🗸                                                    |                                                               |                          |
| Корткий зміст повідомлення:                                                             | Інші виїзди:                                                  |                          |
|                                                                                         | на дорожньо транспортні пригоди                               |                          |
|                                                                                         | на вибух газу                                                 |                          |
|                                                                                         | на замінування                                                |                          |
| Зареєструвати                                                                           | на розлив ртуті                                               |                          |
| Заявник                                                                                 | навчальна тривога                                             |                          |
| ПБ: Телефон:                                                                            |                                                               |                          |
| Toroponi                                                                                |                                                               |                          |
| Район:                                                                                  |                                                               |                          |
| Вулиця: 💌 Буд: 💌 💽                                                                      | <u></u>                                                       |                          |
| Корпус: Квартира:                                                                       | 🚽 Зберегти                                                    | 📩 Закрити без збереження |

- Для кожної нової події присвоюється унікальний номер, що відображається в назві вікна: «Дані по заявці № \_\_\_\_\_». Поле «Стандартні повідомлення» призначене для швидкого вводу найбільш поширених повідомлень – вибір необхідного здійснюється натисканням лівої клавіші маніпулятора «миша» на написі, після чого вибраний напис автоматично копіюється в поле «Короткий зміст повідомлення» і буде прочитаний в процесі висилки АРТ. Дублюється кнопкою «Нова» на стрічці швидкого доступу;
- «Реквізити» для виклику вікна «Дані по заявці №\_\_\_\_» раніше зареєстрованої події для редагування інформації щодо даного виклику;
- «Друк», «Попередній перегляд» для попереднього перегляду та друку добового зведення за попередню добу (з 08.00 по 08.00);
- Відправити в УІАС НС для .....

2.меню «Караул» - містить команду

| τ.e |              |       |           |      |             |          |         |        |           |              |   |             |
|-----|--------------|-------|-----------|------|-------------|----------|---------|--------|-----------|--------------|---|-------------|
| Под | ія Кар       | аул   | Налаштув  | ання | Довідка     | Вихід    | Прогноз | ування | я Звіт    |              |   |             |
| Под | <b>ія:</b> Р | едагу | увати     | 1    | Реквізити   | <b>X</b> | Закрити |        | Фільтер:  | 🗹 Закриті    |   | Видалені    |
| NΘ  | ДАТА         |       |           |      | виклик      |          | HAS     | BA OB  | 5'ЄКТУ    | РАЙОН        |   | АДРЕСА      |
|     | [09.10       | .09]  | [10:30:21 | .]   | відпрац. но | ормат.   | ПСІДен  | њ рят  | івника    | Личаківський |   | ЛЬВІВ, ЗЕМЕ |
|     | [09.1        | 0.09  | ][10:00:  | 01]  | ТО, запра   | вка      | TO      | 1 Дві  | р частини | Личаківськи  | й | ЛЬВІВ, ЗЕМ  |

🗠 «Редагувати», для

редагування складу чергової варти;

3.меню «Налаштування» містить команди:

|   | īοgy |            |              |                     |                   |              |           |
|---|------|------------|--------------|---------------------|-------------------|--------------|-----------|
| Ι | Поді | я Караул   | Налаштування | Довідка Вихід Про   | огнозування Звіт  |              |           |
| ľ | Тоді | я: 🔡       | Опції        | квізити 📗 💌 Закр    | оити Фільтер:     | 🗹 Закриті 🗌  | Видалені  |
|   | N₽   | ДАТА       | Допомога     | - 1КЛИК             | НАЗВА ОБ'ЄКТУ     | РАЙОН        | АДРЕСА    |
|   |      | [09.10.09] | [10:30:21]   | відпрац. нормат. ПС | ІДень рятівника   | Личаківський | ЛЬВІВ, ЗЕ |
|   |      | [09.10.09  | ][10:00:01]  | ТО, заправка        | ТО-1 Двір частини | Личаківський | львів, зі |

- «Опції» -
- «Допомога» -

4.меню «Довідка»містить групу команд, що відноситься до роботи з довідниковою інформацією: «Алгоритм дій», «План ліквідації», «СДОР», «Телефонний

| δ.gr       |           |              |                  |                             |                    |      |          |             |           |
|------------|-----------|--------------|------------------|-----------------------------|--------------------|------|----------|-------------|-----------|
| Подія      | Караул    | Налаштування | Довідка          | Вихід                       | Прогнозува         | ння  | Звіт     |             |           |
| Подія:     | - I 🔄     | Нова   🎇 Р   | Алгори           | ттм дій                     |                    |      | Фільтер: | 🔽 Закриті   | Видалені  |
| NՉД        | ATA       | E            | сдор             | іквідаці                    | 1                  | ъ'е  | ЭКТУ     | РАЙОН       | АДРЕСА    |
| 🖑 [:       | 10.11.09  | ][12:32:44]  | Телеф            | сдог<br>Телефонний довідник |                    |      |          |             | ЛЬВІВ, ВУ |
| ٦ 🏷        | 10.11.09  | ][12:19:29]ı | Вілгук           | иіпора                      | ли                 | сти  | ини      |             | трускаве  |
| 💐 [1       | LO.11.09] | [12:19:21] r | Показа           | ати кар                     | ту                 | лй ( | будинок  |             | СОКАЛЬ, С |
| 🖑 [:       | 10.11.09  | ][12:09:28]  | Пошук            | маршру                      | /тів руху          | сти  | ини      |             | M.COCHIB  |
| 🖑 []       | 10.11.09  | ][12:03:18]  | Довідн           | ик рай                      | онів               | сти  | ини.     | Сокальський | ВМОСТИ, L |
| <b>111</b> | 10.11.09  | 1[11:43:27]  | Довідн<br>Інстру | ик гідр<br>кція ког         | антів<br>ристувача |      |          | Буський     | ОЛЕСЬКО.  |

довідник», 🖡

та набір команд доступу до додаткових підпрограм:

- Відгуки і поради для збору та накопичення відгуків про якість програмного забезпечення та пропозицій щодо його вдосконалення;
- Показати карту для перегляду карти міста(області) з відображенням місця виникнення активної події;
- Пошук маршрутів руху для виклику підпрограми пошуку маршруту руху між вказаними адресами;
- Довідник районів для виклику підпрограми визначення району обслуговування, району виїзду та визначення географічно-найближчого підрозділу;
- Довідник гідрантів для виклику підпрограми наповнення та корегування бази даних гідрантів а також для відображення їх місцезнаходження на карті;
- Інструкція користувача для перегляду інструкції користувача.

Деякі з цих підпрограм («Показати карту», «Пошук маршрутів руху», «Довідник районів») можуть використовуватися тільки диспетчерами ОДС ОКЦ та міських підрозділів (залежить від наявності картографічного матеріалу).

Набір додаткових підпрограм може бути змінено в залежності від конфігурації програмно-апаратного комплексу.

5. Меню «Вихід» містить команди «Зміна оператора» для виклику вікна логування (зміни оператора), та «Вихід» для виходу з програми:

|                     | ē gr                    |                           |              |            |           |                          |          |              |  |            |
|---------------------|-------------------------|---------------------------|--------------|------------|-----------|--------------------------|----------|--------------|--|------------|
|                     | Под                     | ія Караул                 | Налаштування | Довідка    | Вихід     | Прогнозування            | Звіт     |              |  |            |
| Подія: 🔡 Нова 📔 🎇 Р |                         | Реквізити Зміна оператора |              | Фільтер:   | 🔽 Закриті |                          | Видалені |              |  |            |
|                     | N₽                      | ДАТА                      |              | виклик     | Вихід     |                          | екту     | РАЙОН        |  | АДРЕСА     |
|                     | <b>111</b>              | [09.10.09                 | ][10:30:21]  | відпрац. н | юрмат.    | ормат. ПСІДень рятівника |          | Личаківський |  | ЛЬВІВ, ЗЕГ |
|                     | <b>111</b>              | [09.10.0                  | 9][10:00:01] | то, запра  | авка      | ТО-1 Двір                | частини  | Личаківський |  | ЛЬВІВ, ЗЕ  |
| б.м                 | б.меню «»Прогнозування» |                           |              |            |           |                          |          |              |  |            |
|                     | 50                      |                           |              |            |           |                          |          |              |  |            |

| 2700                            |            |              |            |                    |               |                      |                                                     |          |           |
|---------------------------------|------------|--------------|------------|--------------------|---------------|----------------------|-----------------------------------------------------|----------|-----------|
| Поді                            | я Караул   | Налаштування | Довідка    | Вихід Г            | Ірогнозування | Звіт                 |                                                     |          |           |
| Подія: 🔡 Нова 🕴 🎇 Реквізити 📗 💌 |            |              |            | Впливу викидів НХР |               |                      |                                                     | Видалені |           |
| N₽                              | ДАТА       | F            | зиклик     | _                  | поширення ли  | сових та тор<br>Скли | офяних пожеж<br>ייייייייייייייייייייייייייייייייייי | 1        | АДРЕСА    |
| <b>111</b>                      | [09.10.09] | [10:30:21] F | зідпрац. н | юрмат. Г           | ІСІДень рятів | ника                 | Личаківський                                        |          | ЛЬВІВ, ЗЕ |
|                                 | [09.10.09  | [10:00:01]   | ГО, запра  | вка                | ТО-1 Двір     | частини              | Личаківський                                        |          | львів, з  |

містить команди доступу до підпрограм програмного комплексу: «Вплив викидів НХР», «Поширення лісових та торф'яних пожеж», що дозволяють провести розрахунок впливу викидів НХР та вірогідні зони поширення лісових та торф'яних пожеж з відображенням на карті.

# ОДС ОКЦ.

7. Меню «Звіт»

- для перегляду добового та оперативного зведення.

Для робочих місць ОДС ОКЦ можлива зміна наповнення меню «Довідка».

| 5 <u>#</u>                      |                                              |                               |
|---------------------------------|----------------------------------------------|-------------------------------|
| Подія Караул Налаштування       | Довідка Вихід Прогнозуван                    | ня Звіт                       |
| Подія: 🔡 Нова 🕴 🌋 Р             | Алгоритм дій                                 | Фільтер: 🔽 Закриті 🗌 Видалені |
| № ДАТА В                        | План ліквідації<br>СЛОР                      | Б'ЄКТУ РАЙОН АДРЕСА           |
| <u> [</u> 10.11.09][12:32:44] r | Телефонний довідник                          | ЛЬВІВ, ВУ                     |
| <u> [10.11.09][12:19:29]</u> E  | Відгуки і поради                             | стини ТРУСКАВЕ                |
| 💐 [10.11.09][12:19:21] г        | Показати карту                               | ий будинок СОКАЛЬ, С          |
| ڴ [10.11.09][12:09:28] e        | Пошук маршрутів руху                         | стини М.СОСНІВІ               |
| 💐 [10.11.09][12:03:18] e        | Довідник районів                             | стини. Сокальський ВМОСТИ, L  |
| 10.11.091[11:43:271 F           | Довідник гідрантів<br>Інструкція користувача | Буський ОЛЕСЬКО.              |

# 4. ВІКНО РЕЄСТРАЦІЇ НОВОГО ВИКЛИКУ.

Для створення нового відкрити меню «Подія» та вибрати «Нова», або натиснути на кнопку «Нова» в стрічці швидкого доступу.

|                                         |                                                               |                                 | - 2 🔀     |
|-----------------------------------------|---------------------------------------------------------------|---------------------------------|-----------|
| Подія Караул Налаштування Довідка Вихід | Прогнозування Звіт                                            |                                 |           |
| Подія: 📄 Нова 🛛 🏭 Реквізити 📄 З         | акрити Фільтер: 🔽 Закриті 🗌 Видалені                          |                                 |           |
|                                         |                                                               | No yo hansara aa                |           |
| ппсля цього відкриє                     | гься вікно «дані по заявці                                    | ле» з формою для                | ресстраци |
| <b>≝</b> Дані по заявці №14503          |                                                               |                                 |           |
| Телефонний дзвінок (автовизначення)     | Стандартні повідомлення Алгоритм дій Результат пошуку об'экту |                                 |           |
| - 2 хибних; - 2 хуліганства.            | Стандартні повідомлення:                                      |                                 |           |
| Телефон:                                | Виїзди на пожежі:                                             |                                 |           |
| E al Cool                               | в квартирі                                                    |                                 |           |
| Адреса:                                 | в підїзді                                                     |                                 |           |
| Micua (afferri) mani                    | в підвалі                                                     |                                 |           |
| Перенести дані автовизначення           | на горищі                                                     |                                 |           |
|                                         | в приватному господарствоі                                    |                                 |           |
| Район                                   | в дачному будинку                                             |                                 |           |
|                                         | на трананспорті                                               |                                 |           |
| Нас. пункт:                             | на підприємстві                                               |                                 |           |
| Вулиця:                                 | в навчальному закладі                                         |                                 |           |
|                                         | в кіоску                                                      |                                 |           |
| Будинок: - Корпус: Квартира:            | сміття на відкритій тереторії                                 |                                 |           |
| Під'їзд: Поверх: Поверховість:          | суха трава та чагрник                                         |                                 |           |
| Телефон:                                | торф                                                          |                                 |           |
| <u>Кластфікація події:</u>              | ліс                                                           |                                 |           |
| 1 пожежа №1 (Пожежа по першому вик 👻    |                                                               |                                 |           |
| Корткий зиіст повідомлення:             | Інші виїзди:                                                  |                                 |           |
|                                         | на дорожньо транспортні пригоди                               |                                 |           |
|                                         | на вибух газу                                                 |                                 |           |
|                                         | на замінування                                                |                                 |           |
| Зареєструвати                           | на розлив ртуті                                               |                                 |           |
| <u>Заявник</u>                          | навчальна тривога                                             |                                 |           |
| ПІБ: Телефон:                           |                                                               |                                 |           |
| Район: 🗨 Нас. пункт: 🗨                  |                                                               |                                 |           |
| Вулиця: • Буд: • 91                     |                                                               |                                 |           |
| Корпус: Квартира:                       | 📓 Зберегти                                                    | <li>Закрити без збереження</li> |           |
|                                         |                                                               |                                 |           |

Вікно містить:

- Поле «Стандартні повідомлення» з переліком стандартних повідомлень для використання в процесі реєстрації та для висилки АРТ;
- Поля з відомостями про абонента та об'єкт виклику «Телефонний дзвінок (автовизначення)», «Заявник», «Місце(об'єкт) події»:
  - «Телефонний дзвінок (автовизначення)» поле з інформацією про абонента з бази даних автовизначника номера абонента;
  - «Заявник»- поле з інформацією про заявника, що заповняється автоматично по спрацюванню авто визначника, або з слів абонента;
  - «Місце(об'єкт) події»- поле з інформацією про об'єкт виклику (назва об'єкту, його адреса). Містить також кнопку «Перенести дані автовизначення» для перенесення в поле «Місце(об'єкт) події» інформації з поля «Телефонний дзвінок (автовизначення)», якщо дані співпадають. ;
- Поле «Класифікація події» містить перелік можливих значень класифікатора подій. Диспетчер вибирає необхідне значення, що класифікує створюваний виклик. По замовчуванню поле має значення «пожежа №1» - пожежа по першому номеру виклику. Додатково введено кольорове кодування класифікатора: на червоному фоні відображаються значення, що відносяться до ліквідації пожеж, на сірому – всі інші НС та НП, на зеленому – значення, що відносяться до бойової підготовки підрозділів. Вибір класифікації події також можливий введенням цифрового коду події в поле коду події поля «Класифікація події»;
- Поле «Короткий зміст повідомлення» в це поле вноситься інформація про об'єкт виїзду для виїжджаючого відділення, що оголошується системою оповіщення в підрозділі. В це поле копіюється зміст вибраного стандартного повідомлення з поля «Стандартні повідомлення»(*натиснути лівою клавішею миші на напис*), або заповняється диспетчером з клавіатури.
- Кнопка «Зареєструвати» призначена для реєстрації події, натискання на яку завершує реєстрацію події, створює запис в базі даних та відбувається перехід до фази вибору та висилки АРТ.

# ОДС ОКЦ.

Вікно «Дані по заявці №\_\_\_» містить закладки «Алгоритм дій» та «Результати пошуку об'єкту». Закладка «Алгоритм дій» містить алгоритм дій диспетчера ОДС ОКЦ в разі виникнення надзвичайних подій (розлив ртуті, виявлені ВНП і т.п.) на які складено відповідні алгоритми. Алгоритм дій буде відображатися після вибору відповідної події в полі «Класифікація події».

| Від абонента о           | тримано 18 дзвінків, з них:   | Стан | ндартні повідомлени. Алгорити дій ракультат пошуку об'экту             |           |                 |          |
|--------------------------|-------------------------------|------|------------------------------------------------------------------------|-----------|-----------------|----------|
| - 2 хибних;              | - 2 хуліганства.              | N9   | Дія                                                                    | Телефон   | Виконавець      | Телефон  |
| Телефон:                 |                               | 1    | Направити оперативну групу РВ ГУ                                       |           | Диспетчер       |          |
|                          |                               | 2    | Направити до нісця події ланку демеркуризації при підтвердженні і      |           | Диспетчер       |          |
| Anneca:                  |                               | 3    | Проінформувати начальника ГУ                                           |           | Заст. нач. ОКЦ  |          |
|                          |                               | 4    | Проінформувати відповідального по ГУ                                   | 78-23-57  | Заст. нач. ОКЦ  | 74-22-4  |
| Μίαμε (οδ'εκτ) ποдί      | Перенести дані автовизначення | 5    | Проінформувати першого заступника начальника ГУ                        |           | Заст. нач. ОКЦ  |          |
|                          | Trapeneer Man an commence and | 6    | Проінформувати заступника начальника ГУ з питань реагування на НС      |           | Заст. нач. ОКЦ  |          |
|                          |                               | 7    | Проінформувати начальника управління рятувальних сил                   |           | Заст. нач. ОКЦ  |          |
| Район: Галицьки          | й                             | 8    | Направити МОГ за вказівкою начальника                                  |           | Заст. нач. ОКЦ  |          |
| Р-н визду:               |                               | 9    | Проінформувати УМВС міста (УМВС області)                               |           | Диспетчер       |          |
|                          |                               | 10   | Проінформувати чергового ніської диспетчерської служби                 | 72-15-33  | Диспетчер       | 97-59-10 |
| нас. пункт: ЛВВІВ        | <b>•</b>                      | 11   | Проінформувати нач. Відділу ОНІ обл СЕС Луговський Едуард Нікіфорович  | 299-00-14 | Диспетчер       | 261-14-1 |
| By BALLS:                | - 01                          | 12   | Проінфонувати нач. лабораторії ОНІ Костюк Люднила Павлівна             | 76-85-92  | Диспетчер       | 8-095-4  |
|                          |                               | 13   | Проінформувати обласну СЕС гол. сан. лікар Павлів Ронан Михайлович     | 72-28-38  | Диспетчер       | 292-01-  |
| Будинок:                 | • Корпус: Квартира:           | 14   | Проінформувати ніську СЕС гол. сан. лікар Потицька Раїса Віталіївна    | 75-60-61  | Диспетчер       | 237-20-3 |
| Під'вд:                  | Поверх: Поверховість:         | 15   | Проінформувати Галицький р-н гол. сан. лікар Винар Віктор Дмитрович    | 297-12-71 | Диспетчер       | 72-19-8  |
| Tanadau                  |                               | 16   | Проінформувати Залізничний р-н гол. сан. лікар Литок Ольга Платонівна  | 72-79-11  | Диспетчер       | 292-24-  |
| Tenegon:                 |                               | 17   | Проінформувати Франківський р-н гол. сан. лікар Копитчак Роман Омельян | 238-42-80 | Диспетчер       | 238-14-  |
| Паснфкація події         |                               | N    | Проінформувати Шевченківський р-н гол. Єрмолаєв Володимир Вікторович   | 52-20-68  | Диспетчер       | 52-20-67 |
| o pryrb                  | (POSINE RETailebor prym) : •  | 19   | Проінформувати Сихівський р-н гол. Конат Володинир Ронанович           | 225-69-83 | Диспетчер       | 237-38-  |
| K OD TKOM SKALT PORMAORA | anna:                         | 20   | Проінформувати Личаківський р-н гол. Ронанів Ольга Степанівна          | 75-82-44  | Диспетчер       | 227-30-5 |
| 1                        |                               | 21   | Проінформувати СЕС Львівської залізниці гол. Багнюк Володинир Михайлов | 75-56-16  | Диспетчер       | 8-050-37 |
|                          | 1                             | 22   | Проінформувати прокуратуру                                             | 72-48-11  | Диспетчер       | 76-27-6  |
| 3a                       | реєструвати                   | 23   | Проінформувати СБУ                                                     | 297-03-83 | Диспетчер       | 74-92-1  |
| Заявних                  | 1                             | 24   | Проінформувати У НС ОДА                                                | прякий    | Заст. нач. ОКЦ  |          |
|                          |                               | 25   | Проінформувати чергову службу МНС                                      | 92-11     | Заст. нач. ОКЦ  |          |
| 116:                     | Телефон:                      | 26   | Проконтролювати через чергових виїзд представників структур            |           | Диспетчер       |          |
| айон:                    | ▼ Нас. пункт: ▼               | 27   | Всю поступаючи інформацію фіксувати в журналах та доповідати керівн    |           | Заст. нач. ОКЦ  |          |
| Вулиця:                  | ▼ Буд: ▼ 🥸                    |      |                                                                        |           |                 | 3        |
| Koppyc                   | Крартира:                     |      | 🗔 аберетти                                                             | в Зак     | алти без зберех | кенна    |

Закладка «Результати пошуку об'єкту»

| 🌌 Дані по заявці №31042                                            |                    |                                              |                          |      | 🗠 赵                                          |  |  |  |
|--------------------------------------------------------------------|--------------------|----------------------------------------------|--------------------------|------|----------------------------------------------|--|--|--|
| <u>Телефонний дзвінок (автовизначення)</u>                         | Стандартні повідом | лення Алгоритм дій                           | Результат пошуку об'экту |      |                                              |  |  |  |
| - 2 хибних; - 2 хуліганства.                                       | 🐴 Показати 🛛       | 🙌 Показати 🛛 🔯 Перенести дані до місця події |                          |      |                                              |  |  |  |
| Телефон:                                                           | Район              | Нас. пункт                                   | Вулиця                   | Буд. | Назва об'єкту                                |  |  |  |
|                                                                    | Франківський       | Львів                                        | Княгині Ольги вул.       | 118  | : АЗС-7 "Укрнафта"                           |  |  |  |
| Адреса:                                                            | Франківський       | Львів                                        | Княгині Ольги вул.       | 63   | 12-13-ти поверховий житловий будинок         |  |  |  |
| Canada                                                             | Франківський       | Львів                                        | Княгині Ольги вул.       | 22   | 13-ти поверховий житловий будинок            |  |  |  |
| Місце (об'єкт) поді<br>Перенести дані автовизначення               | Франківський       | Львів                                        | Княгині Ольги вул.       | 108  | АТС - 63,64,65 "Укртелеком"                  |  |  |  |
|                                                                    | Франківський       | Львів                                        | Княгині Ольги вул.       | 105  | В/ч №3002 (Внутрішні війська)                |  |  |  |
|                                                                    | Франківський       | Львів                                        | Княгині Ольги вул.       | 116  | готель "Супутник"                            |  |  |  |
| Район: Франківський                                                | Франківський       | Львів                                        | Княгині Ольги вул.       | 59A  | Дитячий садок №37                            |  |  |  |
| Р-н виїзду: СДПЧ-8                                                 | Франківський       | Львів                                        | Княгині Ольги вул.       | 114  | Комплекс водних видів спорту                 |  |  |  |
| Нас линит: ЛЬВІВ                                                   | Франківський       | Львів                                        | КНЯГИНІ ОЛЬГИ ВУЛ.       | 114  | Комплекс водних видів спорту                 |  |  |  |
|                                                                    | Франківський       | Львів                                        | Княгині Ольги вул.       | 56   | корпорація будівельних підприємств "Карпатбу |  |  |  |
| Вулица: КНЯГИНІ ОЛЬГИ ВУЛ. 📃 😪                                     | Франківський       | Львів                                        | Княгині Ольги вул.       | 1,3  | Львівське державне училище фізичної культур  |  |  |  |
|                                                                    | Франківський       | Львів                                        | Княгині Ольги вул.       | 5    | Палац гімнастики                             |  |  |  |
| ториус, кориус, корина,                                            | Франківський       | Львів                                        | Княгині Ольги вул.       | 104  | Середня школа № 31                           |  |  |  |
| Під'їзд: Поверх: Поверховість:                                     | Франківський       | Львів                                        | Княгині Ольги вул.       | 106  | Супермаркет "ФОКСТРОТ"                       |  |  |  |
| Телефон:                                                           | Франківський       | Львів                                        | КНЯГИНІ ОЛЬГИ            | 120  | Супермаркет "Арсен-3"                        |  |  |  |
| Класифікація події:                                                | Франківський       | Львів                                        | КНЯГИНІ ОЛЬГИ ВУЛ.       | 95   | Торговий центр "Марк"                        |  |  |  |
| 1 пожежа №1 (Пожежа по першому викл 🕶                              | Франківський       | Львів                                        | КНЯГИНІ ОЛЬГИ            | 106  | Універмаг "Львів"                            |  |  |  |
| Корткий зміст повідомлення:                                        | Франківський       | Львів                                        | Княгині Ольги вул.       | 122  | центр зайнятості (госп. відділ)              |  |  |  |
| Зареєструвати<br>Залонних<br>ПЦБ: Телефон:<br>Район: Час. пункт: Т |                    |                                              |                          |      |                                              |  |  |  |
| Вулиця: 🗾 Буд: 💌 💽                                                 |                    |                                              |                          |      |                                              |  |  |  |
| Корпус: Квартира:                                                  | 🔛 36e              | регти                                        |                          |      | 💌 Закрити без збереження                     |  |  |  |

відображає перелік об'єктів, що розміщені по вулиці вказаній в адресній частині. Для переходу до закладки «Результати пошуку об'єкту» необхідно натиснути кнопку-індикатор «План», яка з'являється тільки в тому випадку, коли по вказаній вулиці розміщені об'єкти по підвищеному номеру виклику та їх реквізити внесено в базу даних. Вікно закладки містить також кнопки «Показати» та «Перенести дані до місця події». «Показати» - для відображення місця події на карті, «Перенести дані до місця події» - для переносу реквізитів(адреси, номеру виклику тощо) в поля адресної частини «Місце(об'єкт) події».

# ВІКНО ВИБОРУ ТА ВИСИЛКИ АРТ.

Після натискання кнопки «Реєстрація» в ході реєстрації нової події відкривається вікно «Висилка техніки» вибору та висилки АРТ.

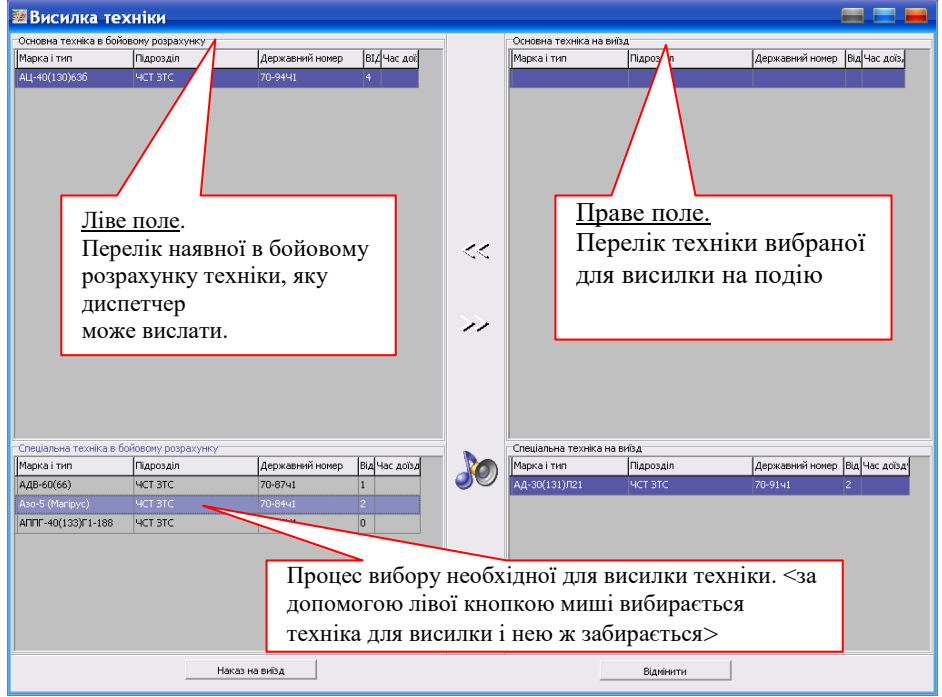

Вікно «Висилка техніки» розділено на два функціональні розділи, кожен з яких містить два поля:

- Ліва половина вікна містить розділ наявної в бойовому розрахунку підрозділу техніки і поділяється на два поля: «Основна техніка в бойовому розрахунку» та «Спеціальна техніка в бойовому розрахунку»;
- Права половина містить розділ виїжджаючої на подію АРТ і поділяється на два поля : «Основна техніка на виїзд» та «Спеціальна техніка на виїзд»;
- Між лівою та правою половинами вікна розташовано кнопку <sup>20</sup>, натисканням на яку відключається система оповіщення особового складу(не спрацює сирена та не буде оголошено текст з поля «Зміст повідомлення»);
- Внизу вікна розташовано кнопки управління:
  - Наказ на виїзд для висилки вибраної АРТ (спрацює сирена, система оголосить про висилку техніки, надрукується шляховий лист);
  - вамнити для відміни висилки АРТ (вибрана техніка повертається в бойовий розрахунок);

Переміщення техніки з лівої частини вікна в праву та навпаки (на виїзд або в бойовий розрахунок) відбувається в момент натискання на вибрану одиницю АРТ лівою клавішею маніпулятора «миша».

# 5. СТВОРЕННЯ НОВОЇ ПОДІЇ (ВИЇЗДУ).

1. Для створення нового відкрити меню «Подія» та вибрати «Нова», або натиснути на кнопку «Нова» в стрічці швидкого доступу.

Подія Караул Карта Налаштування Довідка Вихід Прогнозування Фільтер: 🛛 🔽 Закриті Подія: 🔄 Нова 🛛 🎇 Реквізити 📄 Закрити 🔲 Поза друком Після цього відкриється вікно «Дані по заявці № » з формою для реєстрації 💹 Дані по заявці №14503 <u>Телефонний дзейнок (автовизначенна)</u> Від абонента отримано 18 дзвінків, з них: - 2 хибних; - 2 хуліганства. Стандартні повідомлення Алгоритм дій Результат пошуку об'экту Стандартні повідомлення: Телефон Виїзди на пожежі: в квартирі в підїзді Адреса: в підвалі Місце (об'єкт) поді Перенести дані автовизначення на горищі в приватному господарствої в дачному будинку Район: на трананспорті • Нас. пункт: на підприємстві в навчальному закладі • Вулиця: в кіоску Будинок: ▼ Корпус: сміття на відкритій тереторії Квартира Під'їзд: Поверх суха трава та чагрник торф Телефон: ліс Класифікація події. пожежа №1 (Пожежа по першому вик 👻 Інші виїзди: Корткий зміст повідомлені на дорожньо транспортні пригоди на вибух газу на замінування Зареєструвати на розлив ртуті навчальна тривога Заявник піб: Телефон: Район: Нас. пункт: - 9 Вулиця: ▼ Буд: 🔚 Зберегти Корпус: Квартира: 💌 Закрити без збереження

Якщо в підрозділі спрацює автовизначник в полі «Телефонний дзвінок(аввтовиизначення)» та «Заявник» відобразиться інформація про абонента: номер телефону, адреса за якою встановлений визначений номер телефону, статистика по номеру телефону, якщо раніше були зареєстровані виклики з даного номера. Натиснувши на кнопку «Перенести дані автовизначення» в полі «Місце(об'єкт) події» диспетчер може перенести інформацію про об'єкт виклику в адресну частину створюваного виклику.

2.Для реєстрації події(виїзду) диспетчеру необхідно заповнити поля «Абонент» та поле «Об'єкт виклику» з слів абонента. В дані поля вноситься інформація про абонента: П.І.Б., адреса абонента, номер телефону, з якого виконується дзвінок (і т.п. згідно представленої форми) та інформація про об'єкт виклику: назва об'єкта виклику, його адреса, номер телефону (і т.п. згідно представленої форми). Диспетчер має можливість скопіювати інформацію з поля «Абонент» в поле «Об'єкт виклику» натиснувши лівою клавішею маніпулятора «миша» на напис «=Абоненту», якщо інформація про абонента збігається з інформацією про об'єкт(в адресній частині) з можливістю її редагування.

3. Вибір класифікації події в полі «Класифікація події».

| Дані по заявці №285      | 549                                                                        |                                                                                                    |                                            |
|--------------------------|----------------------------------------------------------------------------|----------------------------------------------------------------------------------------------------|--------------------------------------------|
| Телефонний дзвінок (авто | визначення                                                                 | Стандартні повідомлення Алгорити дій Результат пошуку об'экту                                                   |                                            |
| Від абонента отр         | оимано 18 дзвінків, з них:                                                 | Стандартні повідомлення:                                                                                        |                                            |
| Телефон:                 | - г хулпанства.                                                            | Dulla and a second                                                                                              |                                            |
| restequent               |                                                                            | виїзди на пожежі:                                                                                               |                                            |
| Ball                     |                                                                            | в квартирі                                                                                                    |                                            |
| Адреса:                  |                                                                            | в підїзді                                                                                                    |                                            |
| (Remonit)                |                                                                            | в підвалі                                                                                                    |                                            |
| Місце (об'єкт) поді      | Перенести дані автовизначення                                              | на горищі                                                                                                    |                                            |
|                          |                                                                            | в приватному господарствој                                                                                      |                                            |
|                          |                                                                            | в дачному будинку                                                                                               |                                            |
| Район: Галицький         | · _                                                                        | на транспорті                                                                                                   |                                            |
| Р-н виїзду:              | nim -                                                                      |                                                                                                    |                                            |
|                          | -                                                                          | на підприємстві                                                                                                 |                                            |
| Hac Hynkir. Pibbib       | -                                                                          | в навчальному закладі                                                                                           |                                            |
| Вулиця:                  | - 🔊                                                                        | в кіоску                                                                                                    |                                            |
|                          |                                                                            | сміття на відкритій тереторії                                                                                   |                                            |
| Будинок:                 | Корпус: Квартира:                                                          | суха трава та чагрник                                                                                           |                                            |
| Під'ізд:                 | Поверх: Поверховість:                                                      | торф                                                                                                    |                                            |
| Телефон:                 |                                                                            | ліс                                                                                                    |                                            |
| Keacutikavia pa ali      |                                                                            |                                                                                                    |                                            |
| 1 DOWEWA Nº1             | (Пожежа по першому вист                                                    |                                                                                                    |                                            |
| I DOWEWA Nº1             |                                                                            | ты визди.                                                                                                    |                                            |
| один біс                 | (Один біс)                                                                 | на дорожньо транспортні пригоди                                                                                 |                                            |
| пожежа №2                | (Пожежа по другому викли                                                   | на вибух газу                                                                                                   |                                            |
| пожежа №3                | (Пожежа по третьому викл                                                   | на замінування                                                                                                  |                                            |
| пожежа в ін. обл         | <ul> <li>(Гасіння пожеж та загорян<br/>(Роздив метадевої отуті)</li> </ul> | на розлив ртуті                                                                                                 |                                            |
| Замінування              | (Замінування об'єктів)                                                     | навчальна тривога                                                                                               |                                            |
| боєприпаси м.            | (При виявлені боєприпасів                                                  |                                                                                                    |                                            |
| піб: Дтп                 | (При ДТП)                                                                  |                                                                                                    |                                            |
| порошок в конве          | рті (При виявлені порошків у к                                             |                                                                                                    |                                            |
| начон: виоух газу у при  | м. (рирух газу в рудівлях та (<br>(Потори, зриви)                          |                                                                                                    |                                            |
| Вулиця руйнування спор   | уд (Руйнування будівель)                                                   |                                                                                                    |                                            |
| ожеледиця, сніг          | (Ожеледиця, занос доріг сі 👻                                               | G Shener tu                                                                                                    | <ul> <li>Заклити без эбележения</li> </ul> |
| (opinys)                 | the optimized                                                              | <u>UII opeper tri</u>                                                                                           | Поскрати осо зоережения                    |
|                          |                                                                            | let a second a second a second a second a second a second a second a second a second a second a second a second |                                            |

Диспетчер вибирає

необхідне значення, що класифікує створюваний виклик. По замовчуванню поле має значення «пожежа №1» - пожежа по першому номеру виклику. Додатково введено кольорове кодування класифікатора: на **червоному** фоні відображаються значення, що відносяться до ліквідації пожеж, на **сірому** – всі інші НС та НП, на **зеленому** – значення, що відносяться до бойової підготовки підрозділів. Вибір класифікації події також можливий введенням цифрового коду події в поле коду події поля «Класифікація події».

- 4.Заповнення поля «Короткий зміст повідомлення». В це поле вноситься розширена інформація про об'єкт виїзду для виїжджаючого відділення, що оголошується системою оповіщення в підрозділі. В це поле копіюється зміст вибраного стандартного повідомлення з поля «Стандартні повідомлення», або заповняється диспетчером з клавіатури в разі відсутності запису в полі «Стандартні повідомлення».
- 5. Для реєстрації події та переходу до вибору і висилки АРТ натиснути кнопку «Реєстрація» поля «Статус» в нижній частині вікна реєстрації подій «Дані по заявці №\_\_\_\_».
- 6.Вибрати необхідну одиницю(одиниці) АРТ для виїзду у вікні «Висилка техніки». Вибір необхідної одиниці АРТ для висилки проводиться шляхом натискання лівою клавішею маніпулятора «миша» на стрічку з написом потрібної одиниці

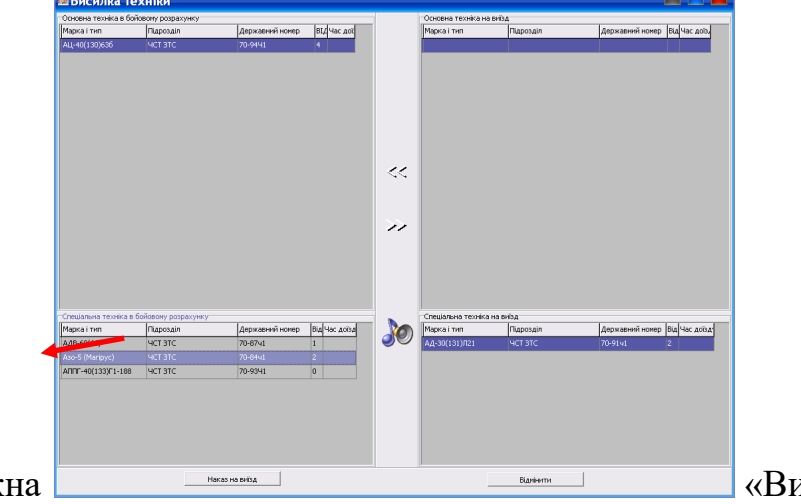

АРТ в лівій частині вікна

«Висилка

техніки», що відображає техніку, наявну в бойовому розрахунку, після чого вибрана стрічка(одиниця APT) переміщається в праву частину вікна «Висилка техніки», що відображає техніку вибрану для висилки на подію яка реєструється. Вікно «Висилка техніки» вибору та висилки APT відкривається після натискання кнопки «Реєстрація» в ході реєстрації нової події.

7. Реєстрація нової події та висилка АРТ завершується натисканням на кнопку

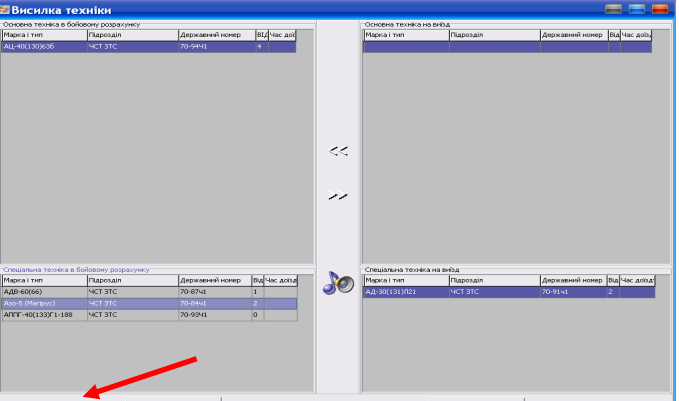

«Наказ на виїзд»

поля «Висилка

техніки». Після натискання кнопки «Наказ на виїзд» в підрозділі вмикається система оповіщення особового складу: звучить сирена, друкується шляховий лист(листи) на кожну одиницю АРТ та виголошується зміст поля «Зміст повідомлення».

8. Підтвердження висилки. Для підтвердження виїзду АРТ натиснути кнопку «Підтвердити» у вікні підтвердження висилки АРТ.

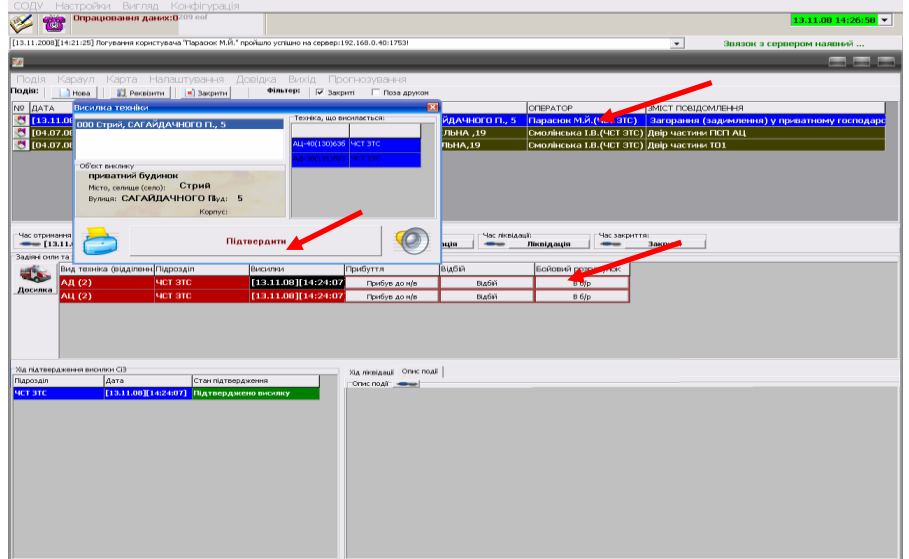

- 9. В полі оперативної інформації з'явиться новий запис на червоному фоні виділений синім (активна відкрита) з змістом створеної події, в полі «Задіяні сили та засоби» буде відображатись вислана на дану подію АРТ і т.п.
- 10. Далі в процесі супроводу створеного виїзду по мірі надходження інформації від відділень, що виїхали на ліквідацію даної події, вносити час надходження формалізованих повідомлень натисканням на відповідну кнопку стрічки вводу формалізованих повідомлень та поля «Задіяні сили та засоби». В полі «Задіяні сили та засоби» формалізовані повідомлення про прибуття, відбій та постанову в бойовий розрахунок вводяться для кожної одиниці АРТ окремо, активуючи (виділяючи) необхідну одиницю АРТ натисканням на запис з її назвою лівою клавішею маніпулятора «миша».

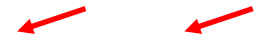

| Час отрима   | ння повідонлення: Час с | творення події:<br>• [15:21] | Час прибуття:       | Час луж тації:<br>— Локалі: | нація    | й<br>Ліквідація ———————————————————————————————————— | иття:<br>Закрити |
|--------------|-------------------------|------------------------------|---------------------|-----------------------------|----------|------------------------------------------------------|------------------|
| Задіяні сили | та засоби               |                              |                     |                             |          |                                                      |                  |
|              | Вид техніка (відділенн  | Підрозділ                    | Висилки             | Прибуття                    | Відбій   | Бойовий розрахунок                                   |                  |
|              | АДВ (1)                 | чст этс                      | [15.11.08][09:12:55 | Прибув до н/в               | Відбій   | B 6/p                                                |                  |
| досилка      | АД (2)                  | чст этс                      | [13.11.08][15:24:07 | Прибув до н/в               | Відбій   | B 6/p                                                |                  |
|              | АЦ (2)                  | чст этс                      | [13.11.08][15:24:07 | Прибув до н/в               | Відбій   | B 6/2                                                |                  |
|              |                         |                              |                     |                             | <u> </u> |                                                      |                  |

# РЕДАГУВАННЯ ВИКЛИКУ.

Для редагування інформації про створену подію та внесення додаткової інформації:

 адреса частина - необхідно відкрити вікно «Дані по заявці №\_\_\_». Вікно відкривається двократним натисканням лівої клавіші маніпулятора «миша» на стрічку з записом необхідної події в полі оперативної інформації основного робочого вікна програмного модуля «АРМ Диспетчера»

|                                           | 100                                                                              | 0.0.40.17501        |                     |                     | (c.c.) also and a second |                      |
|-------------------------------------------|----------------------------------------------------------------------------------|---------------------|---------------------|---------------------|--------------------------|----------------------|
| .2008][17:03:22] Noryea                   | ння користувача піарасюк м.и.° проишло успшно на сервер:192.3                    | 68.0.40:17531       |                     |                     |                          | э:немає звязку з сер |
|                                           |                                                                                  |                     | _                   |                     |                          |                      |
| ія Караул Ка                              | рта Налаштування Довідка Вихід Прогн                                             | юзування            |                     |                     |                          |                      |
| Hosa                                      |                                                                                  |                     |                     |                     |                          |                      |
| ATA                                       | <sup>™</sup> Дант по заявцт №15122                                               |                     |                     |                     |                          |                      |
| 13.11.08][14:21:5                         | Телефонний дзейнок (аетоензначенни)<br>Від абонента отримано 18 дзвінків, з них: | Стандартні повідомл | эння Алгоритм дій   | Результат пошуку об | іжту                     | rocn                 |
| 04.07 5.0110:05:1                         | - 2 хибних; - 2 хуліганства.                                                     | 🐴 Показати 👔        | Перенести дані до н | ісця події          |                          |                      |
|                                           | Texequer:                                                                        | Район               | Нас. пункт          | Вулиця              | Буд. Назва об'єкту       |                      |
|                                           | Bal                                                                              |                     |                     |                     |                          |                      |
|                                           | Адреса:                                                                          |                     |                     |                     |                          |                      |
|                                           | Мкие (об'окт) поді Перенести дані автовизначення                                 | 1                   |                     |                     |                          |                      |
|                                           | Roin upenau                                                                      | 1                   |                     |                     |                          |                      |
|                                           | Дорчастини                                                                       |                     |                     |                     |                          |                      |
| [13.11.08][14:21:50                       | Район: Личаківський 🗾                                                            |                     |                     |                     |                          |                      |
| і сили та засоби                          | Нас. пункт: М. ЛЬВІВ 🗨 🛄                                                         |                     |                     |                     |                          |                      |
| Вид техніка (в                            | вулиця: ЗЕМЕЛЬНА 👻                                                               |                     |                     |                     |                          |                      |
| лка АД (2)                                | Turning 10 - Jacob                                                               |                     |                     |                     |                          |                      |
| АЦ (2)                                    | Корлус: Квартира:                                                                |                     |                     |                     |                          |                      |
|                                           | Папаа: Поверх: Поверховисть:                                                     |                     |                     |                     |                          |                      |
|                                           | Телефон:                                                                         |                     |                     |                     |                          |                      |
|                                           | Класнфикація події.<br>1 ТО заправика — (Техніче обланговивання —                | 1                   |                     |                     |                          |                      |
|                                           | Карткий жист повідовлення:                                                       | 4                   |                     |                     |                          |                      |
| діл Дат                                   | ТО Двір частини                                                                  |                     |                     |                     |                          |                      |
| TC [13                                    |                                                                                  |                     |                     |                     |                          |                      |
| le la la la la la la la la la la la la la |                                                                                  |                     |                     |                     |                          |                      |
|                                           | Зареєструвати                                                                    |                     |                     |                     |                          |                      |
|                                           | Заланник                                                                         |                     |                     |                     |                          |                      |
|                                           | ПіБ: Телефон:                                                                    | 1                   |                     |                     |                          |                      |
|                                           |                                                                                  |                     |                     |                     |                          |                      |
|                                           |                                                                                  |                     |                     |                     |                          |                      |
|                                           | Вулиця: • Буд: • ९                                                               |                     | 1                   |                     |                          |                      |
|                                           | Корпус: Квартира:                                                                | 🚽 36ep              | егти                |                     | 🖪 Закрити без з          | береження            |
|                                           |                                                                                  |                     |                     |                     |                          | I                    |

Необхідна інформація вноситься у відповідні поля відкритого вікна, для запису в базу даних (збереження) треба натиснути кнопку «Зберегти». При відкритті вікна «Дані по заявці №\_\_\_» в режимі редагування у верхній частині вікна відкривається поле «Результати пошуку об'єкту», в якому виводиться інформація про об'єкти підвищеного номеру виклику, якщо об'єкт належить до такого. Поле містить кнопки «План» та «Копіювати» для перегляду плану пожежогасіння об'єкта підвищеного номера виклику та перенесення інформації про об'єкт в поле «Об'єкт виклику».

 Опис події – інформація про хід ліквідації НП, її розміри, наслідки, задіяні сили та засоби і т.п. Інформація вноситься в вікно «Опис події» основного робочого вікна програмного модуля «АРМ Диспетчера», що відкривається натисканням на стилізоване зображення ручки в заголовку поля «Опис події».

| 120                |                            |                              |               |                               |              |                | الكا بت        |
|--------------------|----------------------------|------------------------------|---------------|-------------------------------|--------------|----------------|----------------|
| Подія Караул І     | Карта Налаштування Довідка | Вихід Прогнозування          |               |                               |              |                |                |
| Подія: 🔡 н         | ова 🛛 👔 Реквізити 📄        | Закрити Фільтер:             | 🔽 Закриті 🗌   | Поза друкон                   |              |                |                |
| Ν♀ ДАТА            | виклик                     | HA3BA OB'EKTY                | РАЙОН         | АДРЕСА                        | OREPATOP     |                | зміст повідо   |
| 8 [26.01.09]       | [15:22:35] заняття ГДЗС    | санаторій Дніпро             |               | ТРУСКАВЕЦЬ, МАЗЕПИ , 1        | Білик Р.Л.(С | ДПЧ-12)        | ПТП в АУЕР     |
| <b>(26.01.09</b> ) | [15:17:23] інші            | двір частини                 | Сихівський    | М. ЛЬВІВ, КОЗЕЛЬНИЦЬКА, 9     | Саракула М   | 1.1.(ПДПЧ-38)  | ПТП в апара    |
| 8 [26.01.09]       | [15:04:01] відпрац. норм   | ат. ІСДПЧ-27                 | Миколаївський | МИКОЛАЇВ, ДРОГОВИЗЬКА, 11     | Присташ А.   | в. (СДПЧ-27)   | Заняття ПСП    |
| 8 [26.01.09]       | [14:59:17] TO, sanpa       |                              |               |                               |              | дПЧ-4)         | Заправка ав    |
| 8 [26.01.09]       | [14:38:08] заняття Г 🗮     | Memo1                        |               | E                             |              | .І.(НПК Гали   | чРобота лано   |
| 8 [26.01.09]       | [14:34:22] інші заго       | рання сухого сіна в господар | ській будівлі |                               |              | ДПЧ-11)        | За вказівкок   |
| [[26.01.09][       | 13:00:41] відпрац. но      |                              |               |                               |              | 74-7)          | ПСП Двір част  |
| [[26.01.09][       | 12:44:32] відпрац. но      |                              |               |                               |              | 74-7)          | ПСП Двір част  |
| 126.01.091         | 12:12:441 вілппан. не      |                              |               |                               |              | лпч-23)        | ПСП, явія част |
| Час отрумання р    | овідомлення: ПЧас створек  |                              |               |                               |              | п пЧас закритт | a:             |
| [26.01.09          | 9][15:22:35] 🗕 [15:        |                              |               |                               |              |                | Закрити        |
| Час включення в    | з звіт: 📷                  |                              |               |                               |              |                |                |
| Включ              | ИТИ В ЗВІТ                 |                              |               |                               |              | - nepea/       | цресувати      |
| Задіяні сили та за | соби                       |                              |               |                               |              |                |                |
| Вид                | техніка (відділенні Підро  |                              |               |                               |              | зрахунок       |                |
| Лосилка АЦ         | (2) сдп                    |                              |               |                               |              | P              |                |
| АЦ                 | (1) СДП                    |                              |               |                               |              | p              |                |
|                    |                            |                              |               |                               |              |                |                |
|                    |                            |                              |               |                               |              |                |                |
|                    |                            |                              |               | 1                             |              |                |                |
|                    |                            |                              | <u> </u>      | берегти                       |              |                |                |
| Хіа піатвераженн   | ия писилки СЭ              |                              |               |                               |              |                |                |
| Підроздія          | Дата                       | тан підтвердження            | Ход лікво     | tati oninchodi                |              |                |                |
| СДПЧ-12            | [26.01.09][15:25:35]       | Іідтверджено висилку         | Заняття       | а АУЕР, Погоджено з Мончуком, |              |                |                |
|                    |                            |                              |               |                               |              |                |                |
|                    |                            |                              |               |                               |              |                |                |
|                    |                            |                              |               |                               |              |                |                |

- Для запису внесеної інформації в базу даних (збереження) необхідно натиснути кнопку «Зберегти».
- Дата та час введення формалізованих повідомлень(фактично: час настання відповідних подій) редагується лише користувачами з правами *адміністратора* (*диспетчерським складом ОДС ОКЦ, інженерним складом, що має відповідні права*) у стрічці вводу формалізованих повідомлень після натискання на стилізоване зображення ручки у відповідній комірці стрічки.

### 6. ДОСИЛКА ТЕХНІКИ.

Диспетчер має можливість, в разі необхідності, дослати техніку на вже створений виїзд. Для цього необхідно:

1.Відкрити основне робоче вікно програмного модуля «АРМ Диспетчера»;

2. Активувати(вибрати) необхідну подію в полі оперативної інформації (активна подія відображається на синьому фоні);

| Подія Караул Карта Налаштування Довідка Вихід Прогнозування       |                                                                     |                             |                     |                         |                             |                     |                                 |                  |  |  |  |  |  |
|-------------------------------------------------------------------|---------------------------------------------------------------------|-----------------------------|---------------------|-------------------------|-----------------------------|---------------------|---------------------------------|------------------|--|--|--|--|--|
| Подія: Нова 22 Реквізити в Закрити Фільтер: 🔽 Закриті Поза друком |                                                                     |                             |                     |                         |                             |                     |                                 |                  |  |  |  |  |  |
| N₽                                                                | ДАТА                                                                | виклик                      | НАЗВА ОБ'ЄКТУ       | РАЙОН                   | АДРЕСА                      |                     | ΟΠΕΡΑΤΟΡ                        | ЗМІСТ ПОВІДС     |  |  |  |  |  |
| <b>111</b>                                                        | [26.01.09][10:00:04]                                                | ТО, заправка                | Двір частини        | Личаківськи             | й 👘 М. ЛЬВІВ, ЗІ            | МЕЛЬНА, 19          | Мельник Л.В.(ЧСТ ЗТС)           | ТО Двір част 🗏   |  |  |  |  |  |
| 2                                                                 | [25.01.09][20:09:28]                                                | інші                        |                     | Шевченківськ            | ий 🛛 МАЗЕПИ І., ГЕ          | ТЬМАНА, 22, 10      | Гузій І.І.(ЧСТ ЗТС)             | пожежа в квај    |  |  |  |  |  |
| 2                                                                 | [25.01.09][15:22:59]                                                | інші                        | Музей народної      | архітєЛичаківський      | ЛЬВІВ, ЧЕРНЕ                | HA FOPA, 1          | Малега Х.В.(ЧСТ ЗТС)            | По вказівці      |  |  |  |  |  |
| 2                                                                 | [24.01.09][14:43:30]                                                | ТО, заправка                | A3C "BOK"           | Личаківський            | ЛЬВІВ, Б.ХМЕ                | льницького          | Смолінська І.В.(ЧСТ ЗТС)        | заправка ПММ     |  |  |  |  |  |
| 2                                                                 | [23.01.09][10:57:48]                                                | відпрац. нормат.            | ПСІДвір частини     | Личаківський            | ЛЬВІВ, ЗЕМЕЛ                | ΊЬНА, 19            | Парасюк М.Й. (ЧСТ ЗТС)          | Двір частини.    |  |  |  |  |  |
|                                                                   | [23.01.09][10:14:46]                                                | інші                        |                     |                         | ЛЬВІВ, ЛЕВИЦ                | цького, 93          | Парасюк М.Й. (ЧСТ ЗТС)          | За вказівкою.    |  |  |  |  |  |
| 2                                                                 | [23.01.09][09:57:39]                                                | ТО, заправка                | Двір частини.       | Личаківський            | ЛЬВІВ, ЗЕМЕЛ                | ΊЬНА, 19            | Парасюк М.Й.(ЧСТ ЗТС)           | Двір частини.    |  |  |  |  |  |
| 2                                                                 | [22.01.09][23:10:03]                                                | ПТЗ, перевіка бо            | его-ЧСТ Двір частин | ни Личаківський         | М. ЛЬВІВ, ЗЕГ               | ИЕЛЬНА, 19          | Мельник Л.В.(ЧСТ ЗТС)           | ПБЗ              |  |  |  |  |  |
| <b>**</b>                                                         | [22.01.09][15:56:14]                                                | інші                        | ЧСТ Лвіп частин     | ни Личаківський         | М. ЛЬВІВ. ЗЕМ               | IFЛЬНА. 19          | Мельник Л.В./ЧСТ ЗТС)           | Заняття в ТЛК 🎽  |  |  |  |  |  |
| Заді                                                              | 🛥 [26.01.09][10:00:04]<br>іяні сили та засоби<br>івид техніка (від, | [10:00]<br>ціленн Підрозділ | Висилки             | 1 <b>0:02]</b><br>1 При | <b>— Локаліз</b><br>Буття   | ація                | Ліквідація —                    | Закрити          |  |  |  |  |  |
|                                                                   |                                                                     | LICT OTC                    | [26.01              | 001[10:01:10][26        | 01.00 + 10-02:45            | <br>DC-X            | D.Ch                            |                  |  |  |  |  |  |
| <u></u>                                                           |                                                                     |                             |                     |                         |                             |                     |                                 |                  |  |  |  |  |  |
| Хідг                                                              | підтвердження висилки СіЗ                                           |                             |                     | Хід                     | піквідації Опис події       |                     |                                 |                  |  |  |  |  |  |
| Підр                                                              | озділ Дата                                                          | C                           | ган підтвердження   | On                      | ис події 🔜                  |                     |                                 |                  |  |  |  |  |  |
| ЧСТ                                                               | 3TC [26.0                                                           | 1.09][10:01:12] 0           | чікування підтверд  | ження то<br>В.Г         | -1 Двір частини АДВ -<br>I. | 600(66). Проводив г | водій прапорщик служби цивільно | о захисту Фуртак |  |  |  |  |  |

3.В полі «Задіяні сили та засоби» буде відображена вся задіяна на вибраній події АРТ. В лівій частині поля натиснути кнопку «Досилка», після чого відкриється вікно «Висилка техніки». Вибрати необхідну одиницю АРТ в лівій частині вікна, натиснувши на її запис лівою клавішею маніпулятора «миша» - техніка переміститься в праве поле. Вибравши необхідну техніку натиснути кнопку «Наказ на виїзд» - спрацює система оповіщення, надрукується шляховий лист і т. д., як і при реєстрації нового виклику.

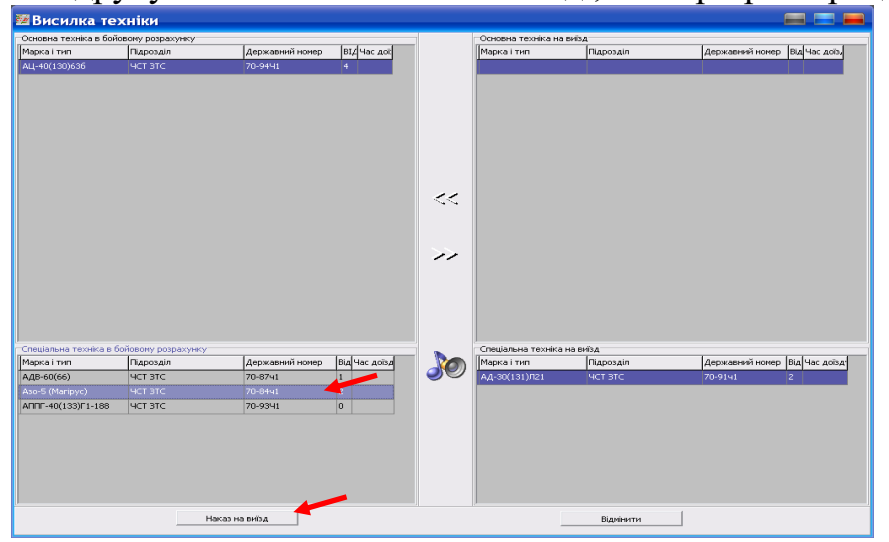

4. В полі «Задіяні сили та засоби» додається вибрана в процесі досилки техніка.

| Час отрин    | ання повідомлення: Час с<br>3.11.08][15:21:50] | творення події:<br># [15:21] | Час прибуття:       | Час локалізації:<br>—— Локаліз | час ліквідації: | іквідація Час закр | иття:<br>Закрити |
|--------------|------------------------------------------------|------------------------------|---------------------|--------------------------------|-----------------|--------------------|------------------|
| —Задіяні сил | и та засоби                                    |                              |                     |                                |                 |                    |                  |
|              | Вид техніка (відділенн.                        | Підрозділ                    | Висилки             | Прибуття                       | Відбій          | Бойовий розрахунок |                  |
| ~            | АДВ (1)                                        | чст этс                      | [15.11.08][09:12:55 | Прибув до м/в                  | Відбій          | B 6/p              |                  |
| досилка      | АД (2)                                         | чет эте                      | [13.11.08][15:24:07 | Прибув до м/в                  | Відбій          | B 6/p              |                  |
|              | АЦ (2)                                         | чст этс                      | [13.11.08][15:24:07 | Прибув до м/в                  | Відбій          | B 6/p              |                  |
|              |                                                |                              |                     |                                |                 |                    |                  |
|              |                                                |                              |                     |                                |                 |                    |                  |

# Контрольні питання